## **Quick Install Guide**

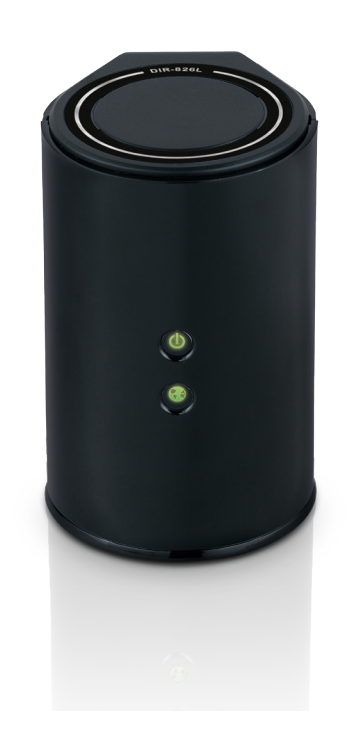

## Wireless N 600 Dual Band **Gigabit Cloud Router**

### **Package Contents** DIR-826L Wireless N 600 Dual

Band Gigabit Cloud Router

**Power Adapter** 

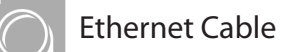

If any of the above items are missing, please contact your reseller.

Note: Please go to http://www.dlink.com/support/ to download the user manual.

**DIR-826L** 

## **Start Here**

modem.

To configure your router, go to the Manual Setup Section below and follow the steps.

Important for Manual Setup: For the quick setup wizard to work properly, you

must have a working Internet connection. Ensure that you are able to use your

computer to get on the Internet before disconnecting your computer from your

#### Tips for PPPoE and USB connections:

If you have DSL and are connecting via PPPoE, make sure that you disable or uninstall any PPPoE software such as WinPoet, Broadjump, or Enternet 300 from your computer or you will not be able to connect to the Internet.

You can only use the Ethernet port on your modem. If you were using USB to connect before, then you must turn off your modem, disconnect the USB cable and connect an Ethernet cable to the Internet port on the router, then turn the modem back on. In some cases, you may need to call your ISP to change connection types (USB to Ethernet).

# **Manual Setup**

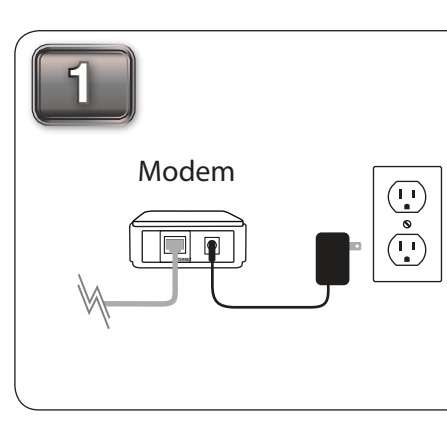

Turn off and unplug your cable or DSL

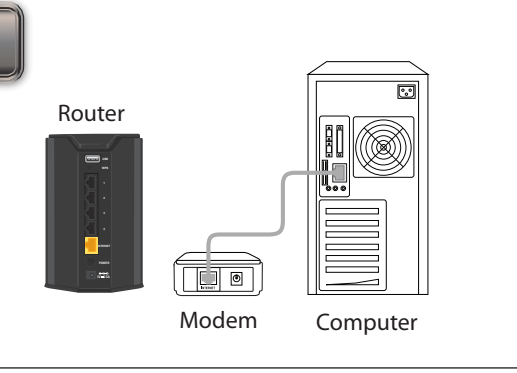

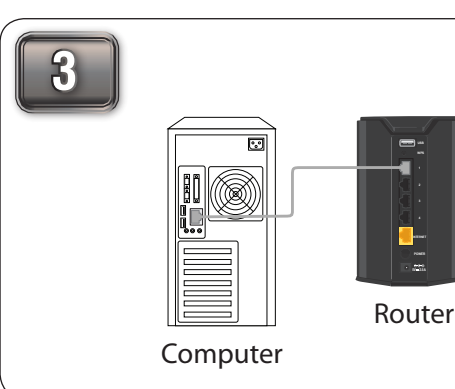

existing router if upgrading) that is connected to your computer. Plug it into the black port labeled 1 on the back of your router. The router is now connected to your computer.

Address 🗃 http://dlinkrouter

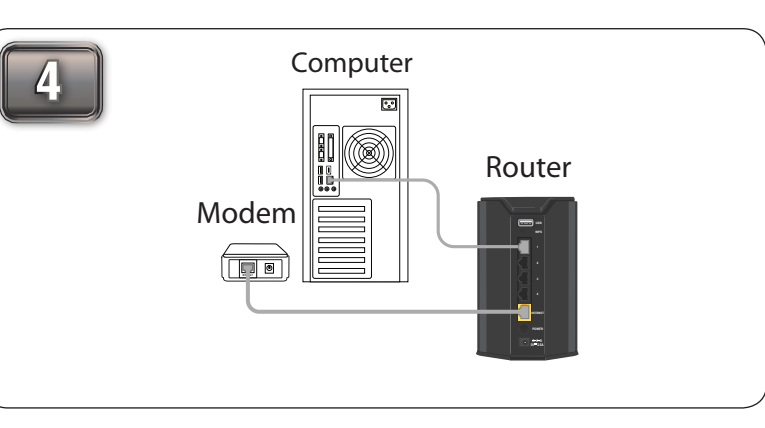

Position your router close to your modem and a computer. Unplug the Ethernet cable from your modem (or Plug one end of the included blue Ethernet cable that came with your

#### LEDs (from top to bottom)

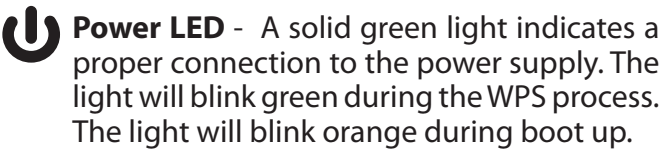

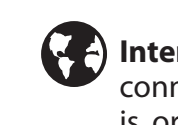

**Internet LED** - A solid light indicates connection on the Internet port. If the LED is orange, the connection is good but the router cannot connect to the Internet.

broadband modem.

Place the router in an open area of your intended work area for better wireless coverage.

router into the yellow port labeled **INTERNET** on the back of the router. Plug the other end of this cable into the Ethernet port on your modem.

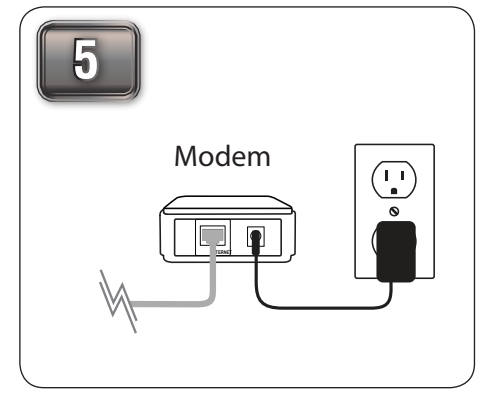

Reconnect the power adapter to your cable or DSL broadband modem and wait for two minutes.

Computer Router Modem

Connect the supplied power adapter into the power port on the back of the router and then plug it into a power outlet or surge protector. Press the power button and verify if the power LED is lit.

Open a web browser and enter http://dlinkrouter. When the login window appears, set the user name to Admin and leave the password box blank. Click Log In to continue the setup and follow the Setup Wizard. Please refer to the user manual for more detailed installation information and advanced features.

Next Cancel

× 2 🏠

💭 Search

🔹 🏓 Go

Compute Laptop Modem DIR-826L Router

This is a sample network configuration of the setup after you have completed all the setup steps.

#### **Technical Support**

If you experience issues registering this Router with your mydlink account, try performing a hard reset by using an unfolded paperclip to press and hold the reset button for 10 seconds while the Router is powered on. This may be necessary if you have purchased an open box or resold unit.

U.S. and Canadian customers can contact D-Link technical support through our web site or by phone. You can find software updates and user documentation on the D-Link website as well as frequently asked questions and answers to technical issues.

Before you contact technical support, please have the following ready:

- Model number of the product (e.g. DIR-826L)
- Hardware Revision (located on the label on the bottom of the product (e.g. rev A1))
- Serial Number (s/n number located on the label on the bottom of the product).

**United States** Telephone: (877) 453-5465 Internet: http://support.dlink.com

Canada Telephone: (800) 361-5265 Internet: http://support.dlink.ca ©2012 D-Link Corporation/D-Link Systems, Inc. All rights reserved. D-Link and the D-Link logo are registered trademarks of D-Link Corporation or its subsidiaries in the United States and/or other countries. Other trademarks or registered trademarks are the property of their respective owners. Maximum wireless signal rate derived from IEEE Standard 802.11g and 802.11n specifications. Actual data throughput will vary. Network conditions and environmental factors, including volume of network traffic, building materials and construction, and network overhead, lower actual data throughput rate. Environmental conditions will adversely affect wireless signal range. Product specifications, size and shape are subject to change without notice, and actual product appearance may differ from that depicted on the package. Visit dlink.com (US) or dlink.ca (Canada) for more details. iPhone, iPad, and iPod touch are registered trademarks of Apple Inc.

Version 1.0 (March 1, 2012)